## **Clinical - Progress Note (Non-Prescribers)**

## CREDIBLE

Team: Inpatient / Outpatient / Foster / Residential

Program: Inpatient / Outpatient/ Foster / Residential

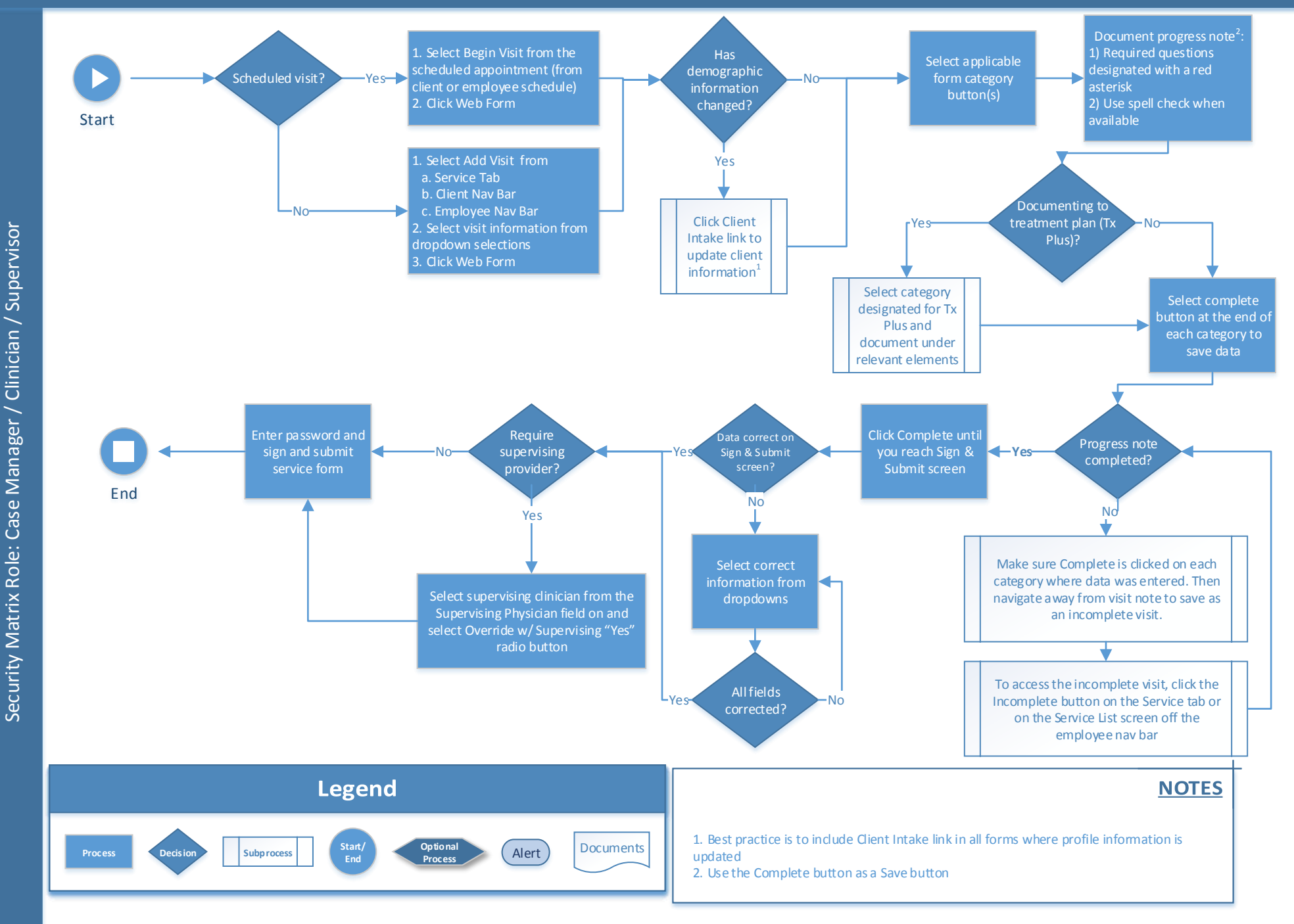